# **COMO HACER UN VIDEO A PARTIR DE UN PPT** GUÍA DE APOYO DOCENTE

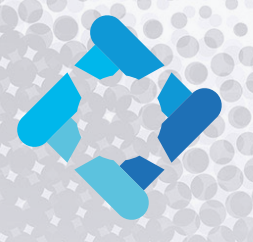

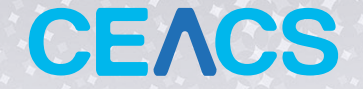

CENTRO DE ENSEÑANZA APRENDIZAJE CAMPUS SUR

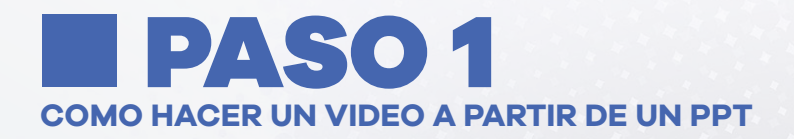

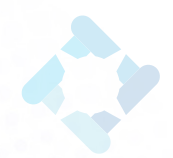

# SELECCIONAR "PRESENTACIÓN CON DIAPOSITIVAS"

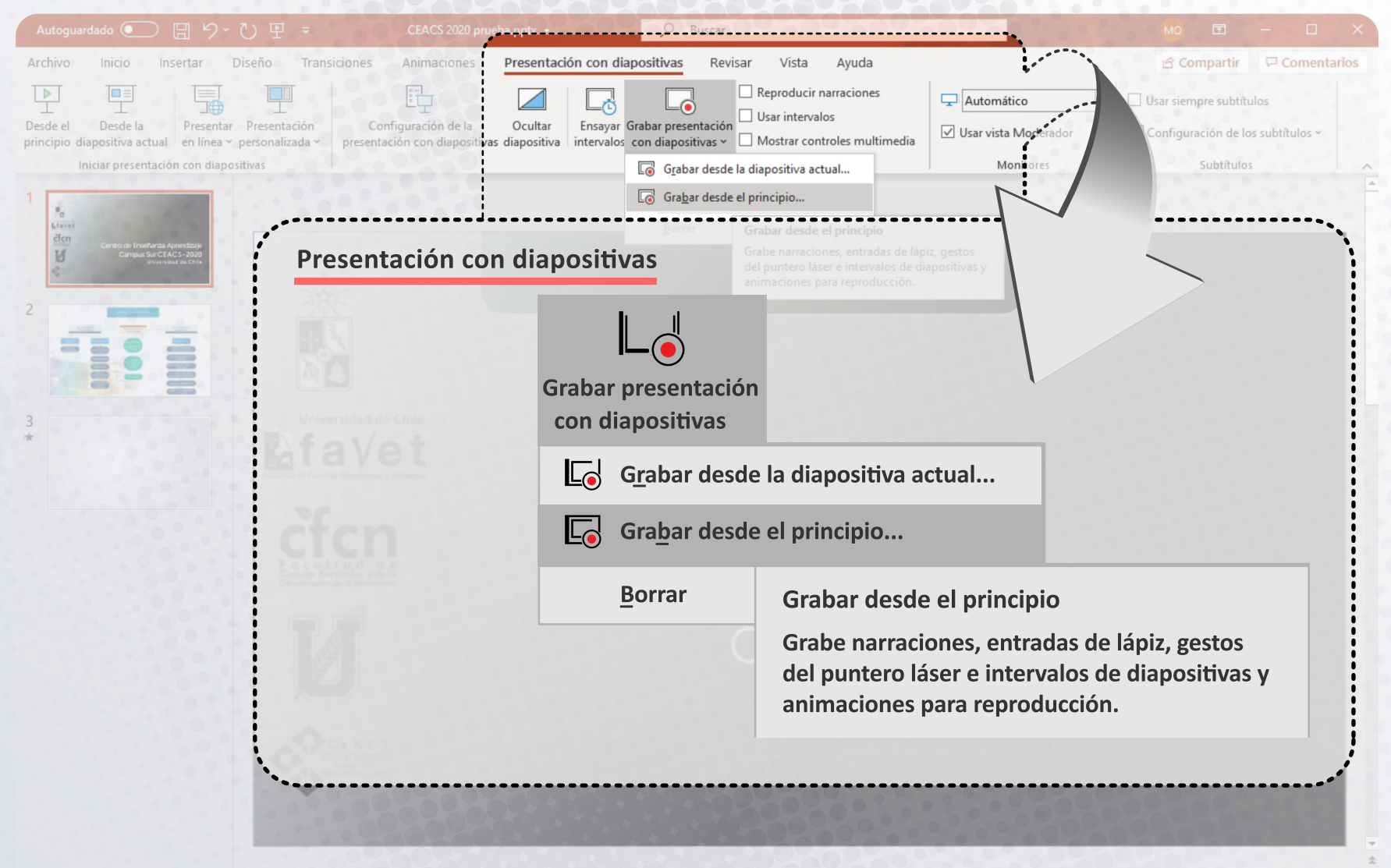

Seleccione **"Grabar desde el principio"** si está comenzando a realizar su clase, o bien **"Grabar desde la diapositiva actual"** si ha realizado una pausa o requiere iniciar la grabación desde una diapositiva diferente a la portada.

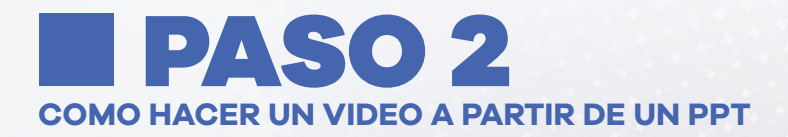

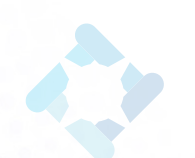

# UTILIZAR LAS OPCIONES DE GRABACIÓN

Luego de realizar el paso 1 se despliega una pantalla como la siguiente (dependiendo de la versión de Power Point de la que disponga). En esta pantalla las acciones más relevantes se encuentran enumeradas y explicadas en las siguientes páginas.

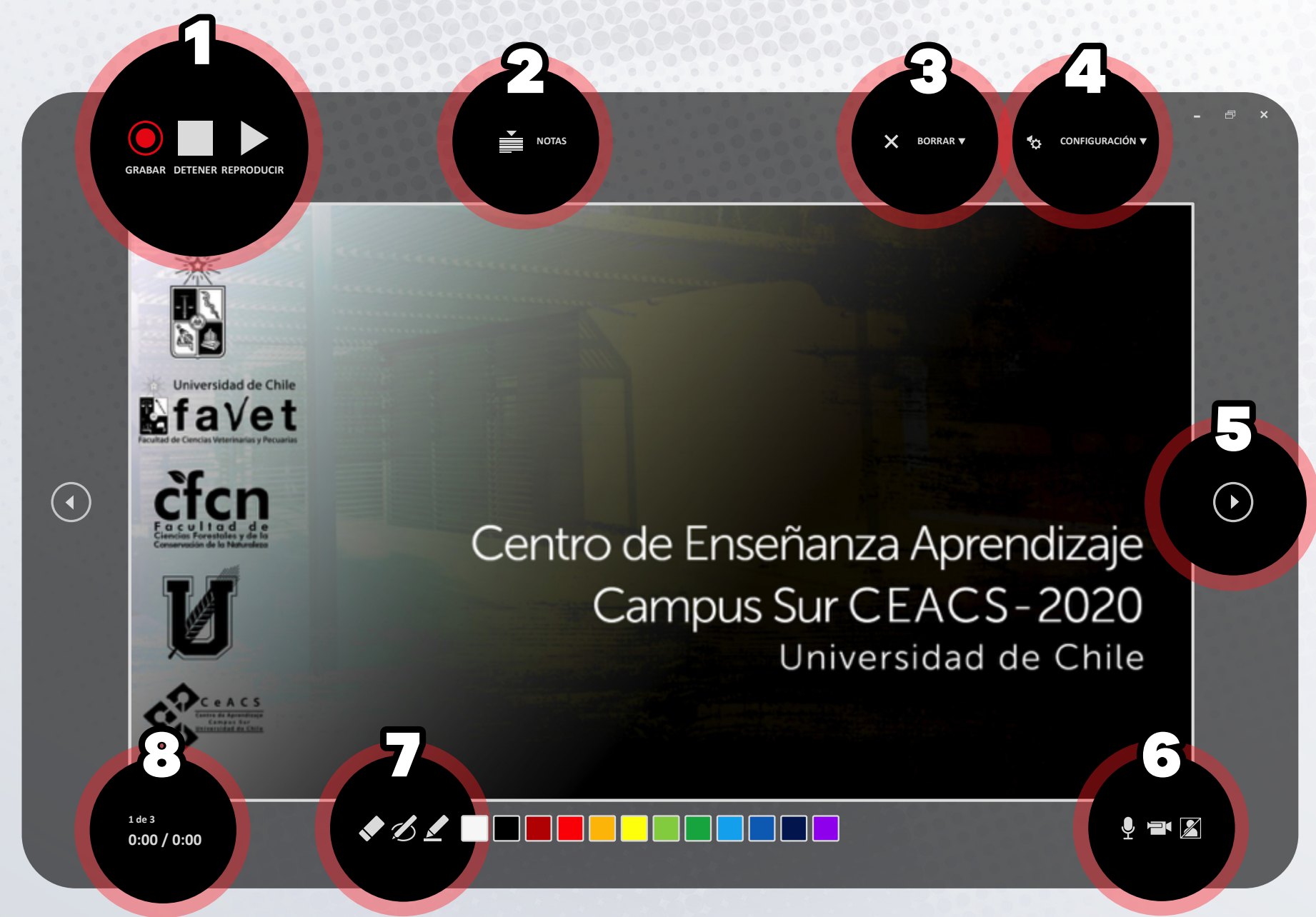

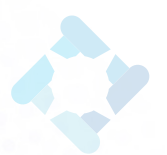

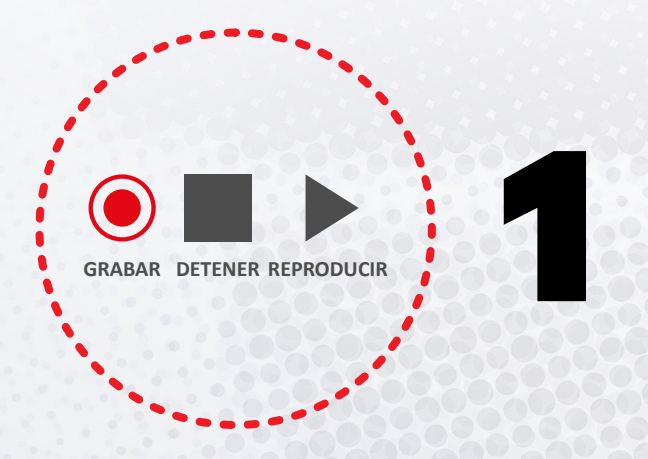

#### GRABAR, DETENER Y REPRODUCIR

Permite grabar segmentos y detenerse las veces que sea necesario, además de visualizar lo que ya ha sido grabado.

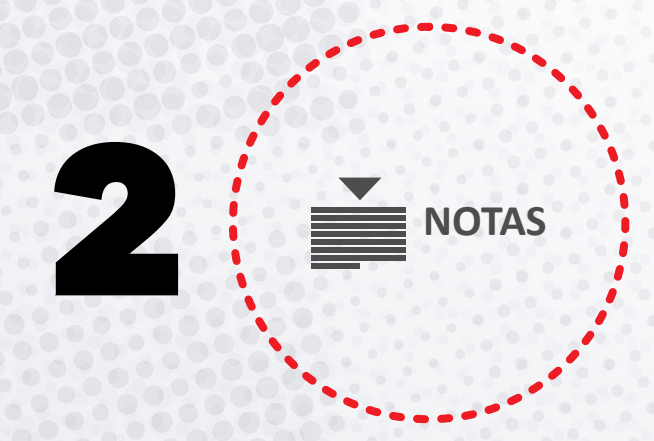

## **USO DE NOTAS**

Si se han guardado notas al pide cada diapositiva, al eleccionar esta opción se desplegarán para utilizarlas como recordatorio sin que queden visibles en el video final.

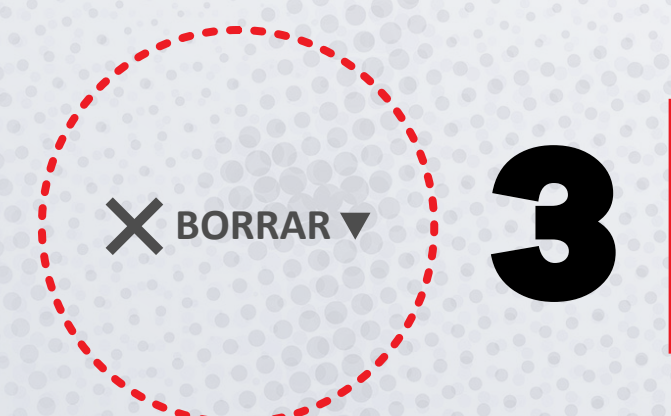

## BORRAR

Permite eliminar las grabaciones realizadas en cada diapositiva para realizarlas de nuevo sin comenzar desde el inicio.

## CONFIGURACIÓN

Permite seleccionar el origen del micrófono y la cámara.

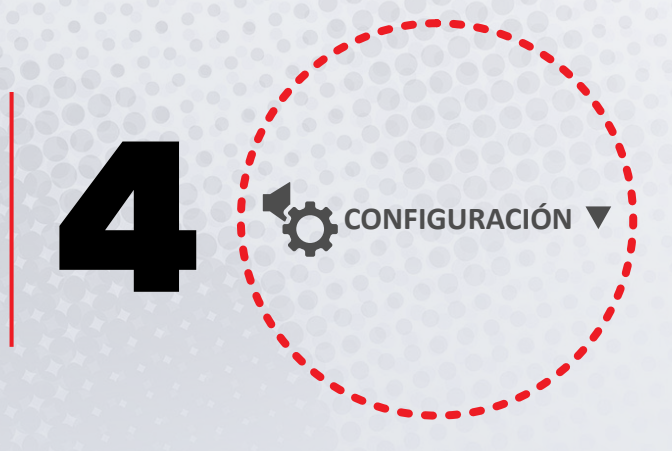

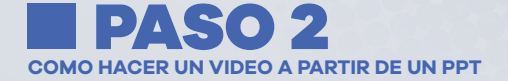

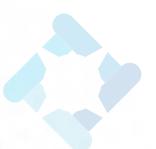

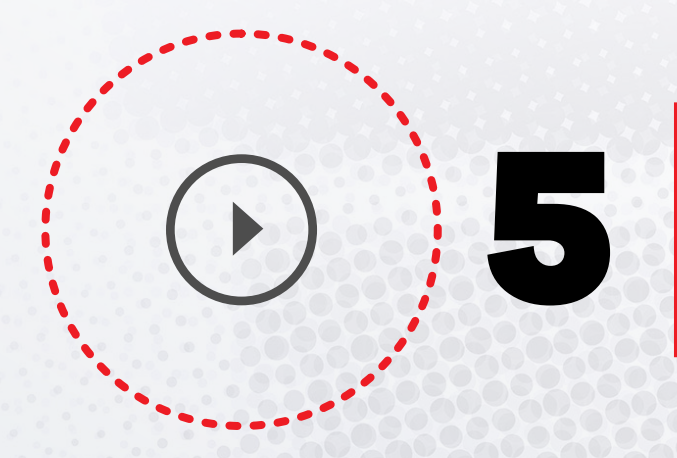

## AVANZAR DIAPOSITIVA

Esta flecha permite avanzar en la presentación durante la grabación de la clase.

### HABILITAR DISPOSITIVOS

Permite habilitar el uso de micrófono y cámara. Seleccione la cámara si desea aparecer en un recuadro del video mientras realiza su clase.

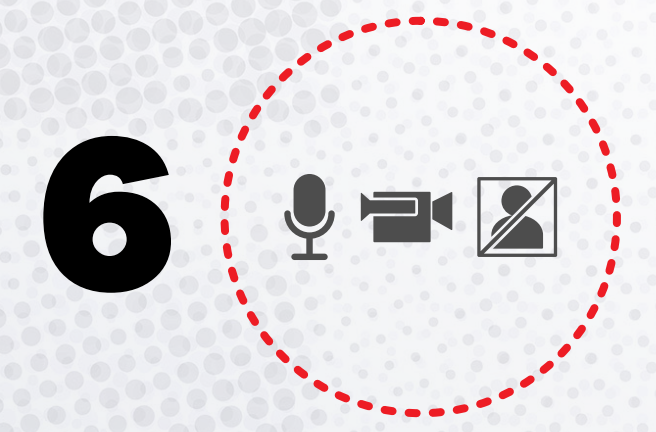

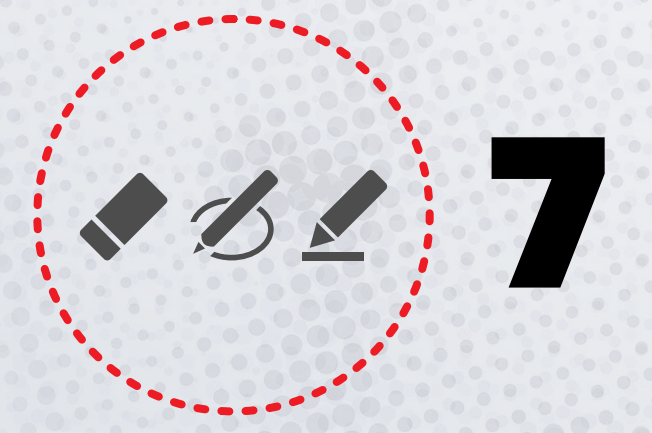

#### USAR DESTACADOR, LÁPIZ Y GOMA

Mientras realiza la grabación puede utilizar "destacador" y "lápiz" para resaltar o hacer anotaciones en la pantalla. Estas pueden ser borradas con la "goma".

#### **TEMPORIZADORES**

Mientras avanza en la grabación se activarán dos temporizadores, el izquierdo le indica el tiempo de cada diapositiva y el derecho el tiempo total de grabación de la presentación.

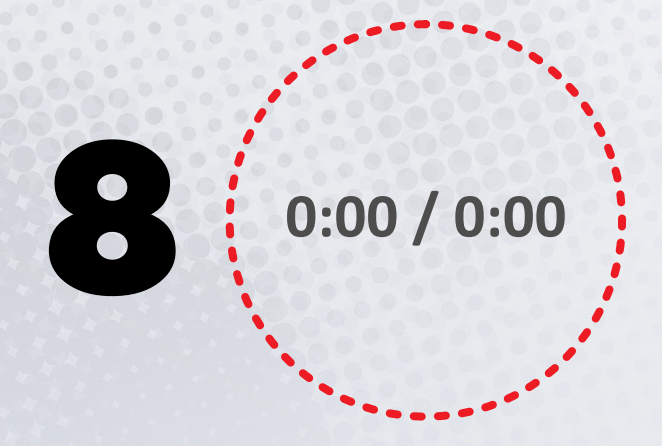

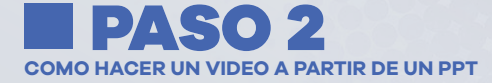

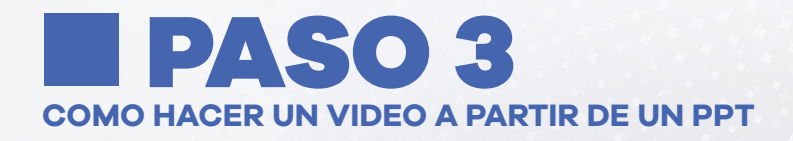

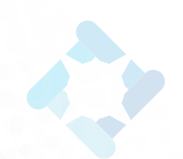

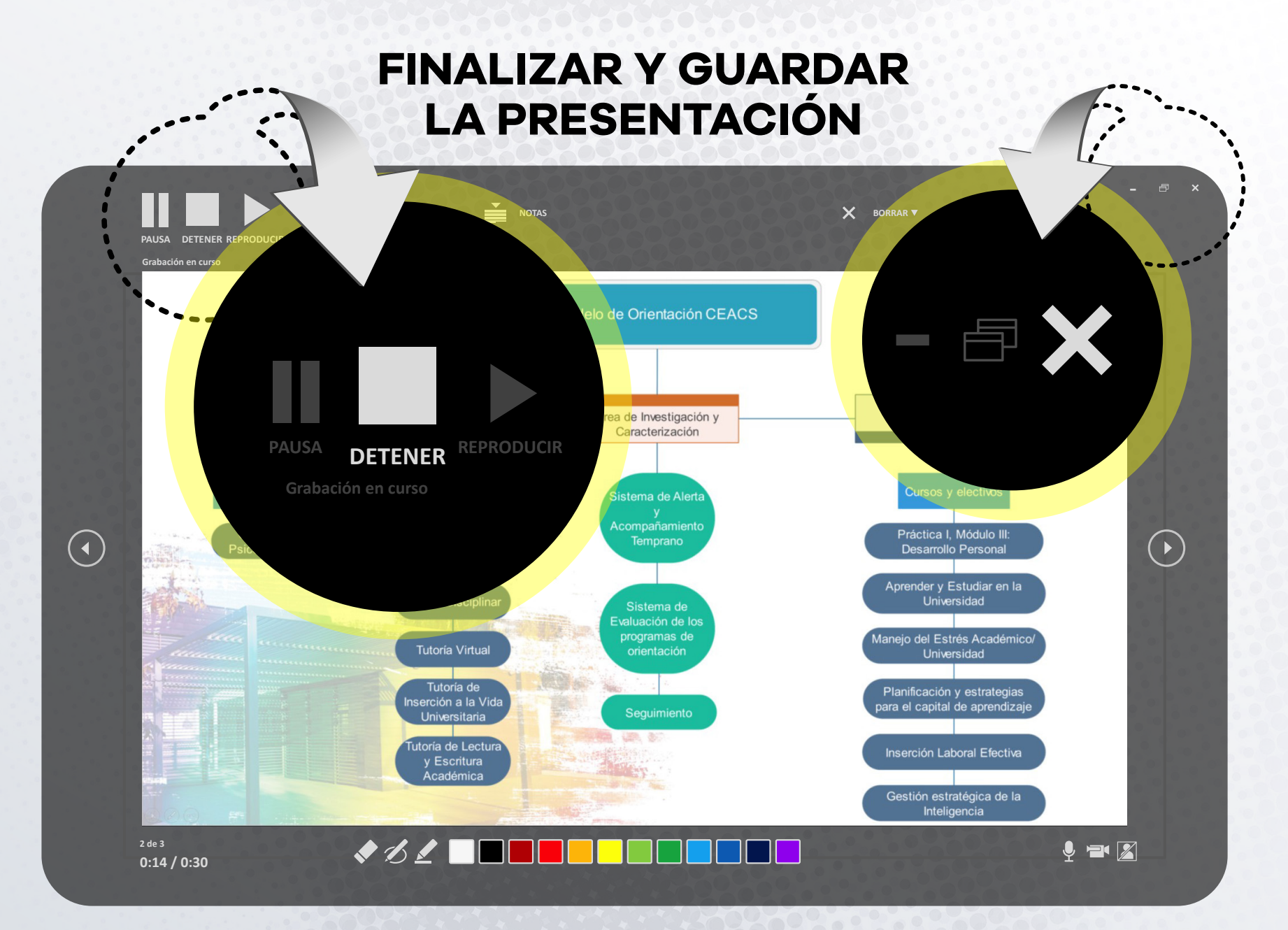

Con la opción de **"Detener"** y luego **"Cerrar"** se da por finalizada la grabación de la presentación. Recuerde seleccionar la opción **"Guardar"** para que los cambios realizados queden almacenados.

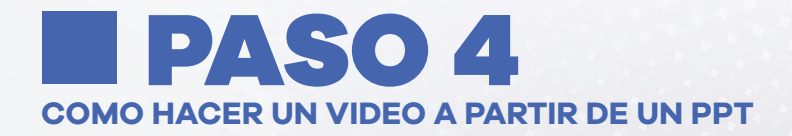

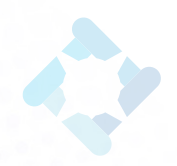

Guardar

Herramientas 🗸

Cancelar

# **EXPORTAR VIDEO**

Seleccione la opción **"Exportar"**, **"Crear un video"** y **"Crear video"** manteniendo las alternativas que vienen seleccionadas por defecto sobre calidad y uso de intervalos y narraciones.

|                         | CEACS 2020 prueba.pptx                       |                                                                                                    |        |  |  |  |
|-------------------------|----------------------------------------------|----------------------------------------------------------------------------------------------------|--------|--|--|--|
| ©                       | Exportar                                     |                                                                                                    |        |  |  |  |
| 🕥 Inicio                |                                              |                                                                                                    |        |  |  |  |
| 🗋 Nuevo                 | Crear documento PDF/XPS                      | Crear un video<br>Guarde la presentación como un video que puede grabar en un disco, cargar en la web o enviar por correo electrónico                                                                                                    |        |  |  |  |
| 🗁 Abrir                 | Crear un video                               | <ul> <li>Incluye todos los intervalos, las narraciones, los trazos de lápiz y los gestos del puntero láser grabados</li> <li>Preserva las animaciones, las transiciones y los medios</li> <li>Obtenga ayuda para grabar el video de su presentación con diapositivas en un DVD o para cargarla en Internet</li> </ul> |        |  |  |  |
| Información             | Crear un GIF animado                         |                                                                                                    |        |  |  |  |
| Guardar<br>Guardar como | Empaquetar presentación para                 | Tamaño de archivo grande y calidad alta completa (1920 x 1080)                                                                                                    | •<br>- |  |  |  |
| Imprimir                | CD<br>Crear documentos                       | Las diapositivas sin intervalos usarán la duración predeterminada (se configura más abajo). Esta opción incluye las entradas de lápi<br>Segundos de duración de cada diapositiva: 05,00 🗘                                                                                                    |        |  |  |  |
| Compartir               |                                              |                                                                                                    |        |  |  |  |
| Exportar                | Cambiar el tipo de archivo                   | Crear video                                                                                                    |        |  |  |  |
| Cerrar                  |                                              | Guardar como                                                                                                    | ×      |  |  |  |
|                         |                                              | ← → < ↑ I « Escritorio ><br>                                                                                                    | ٩      |  |  |  |
|                         |                                              | Organizar • Nueva carpeta                                                                                                    | 0      |  |  |  |
|                         |                                              | <ul> <li>Este equipo</li> <li>Nombre</li> <li>Fecha de modifica</li> <li>Tipo</li> <li>Tamaño</li> <li>Documentos</li> </ul>                                                                                                    | 0      |  |  |  |
|                         | El programa solicitar <mark>á escog</mark> o | gerla Escritorio                                                                                                    |        |  |  |  |
|                         | carpeta en la cu <mark>al guard</mark> e     |                                                                                                    |        |  |  |  |
|                         | archi <mark>vo de vi</mark>                  |                                                                                                    |        |  |  |  |
|                         |                                              | Red V <                                                                                                    | >      |  |  |  |
|                         |                                              | Nombre: CEACS 2020 prueba.mp4                                                                                                    | ~      |  |  |  |
|                         |                                              | Tipo: Video MPEG-4(*.mp4)                                                                                                    | ~      |  |  |  |

Ocultar carpetas

# **CREANDO VIDEO**

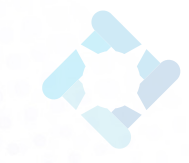

Una vez elegida la carpeta, se debe seleccionar la opción **"Guardar"** y el video comenzará a crearse. Dependiendo de la duración del video y de las características del computador este proceso puede tomar entre varios minutos a más de una hora. Mientras esté en curso, aparecerá abajo de la pantalla de Power Point una barra de progreso con el mensaje **"Creando el video"**.

| ivo inicio Insertar Diseño Tr<br>el Desde la Presentar Presentación<br>iniciar presentación con diapositivas | Animaciones           | Presentación con diapositivas Revisar Vista Ayuc<br>Ocutar Ensayar Grabar presentación Usan intervalos<br>diapositivas intervalos con diapositivas Mostrar controles n<br>Contigurar | la<br>nes<br>Johnnor Automático<br>Usar vista Moderador<br>Monitores | Usar siempre subthulos<br>Configuración de los subthulos ~<br>Subthulos |
|----------------------------------------------------------------------------------------------------|-----------------------|----------------------------------------------------------------------------------------------------|----------------------------------------------------------------------|-------------------------------------------------------------------------|
|                                                                                                    |                       | <image/> <text><section-header><text></text></section-header></text>                                                                                                    | Centro de E<br>Camp                                                  | inseñanza Aprendizaje<br>ous Sur CEACS-2020<br>Universidad de Chile     |
| tiva 1 de 3 [] Español (Chile)                                                                               | AQUÍ SE PUEDEN ESCRIE | IR NOTAS                                                                                                    | Creando el vídeo CEACS 2020 prueba.mp                                | A Configuradon de visualizadon 🗉 🖽 🖭 🖳 –                                |
| Creand                                                                                                    | o el vid              | eo CEACS 2020                                                                                                    | prueba.mp4                                                           | ×                                                                       |

COMO HACER UN VIDEO A PARTIR DE UN PPT

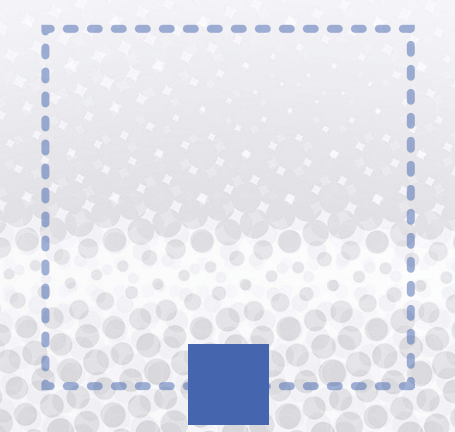

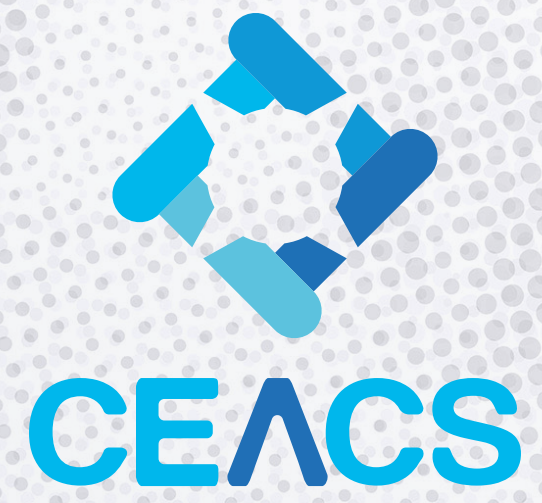

#### CENTRO DE ENSEÑANZA APRENDIZAJE CAMPUS SUR

SI TIENES ALGUNA DUDA O CONSULTA SOBRE ALGUNO DE LOS TEMAS, TE INVITAMOS A COMUNICARTE CON NOSOTROS:

**CENTROAPRENDIZAJECS@ U. UCHILE. CL**